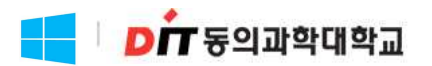

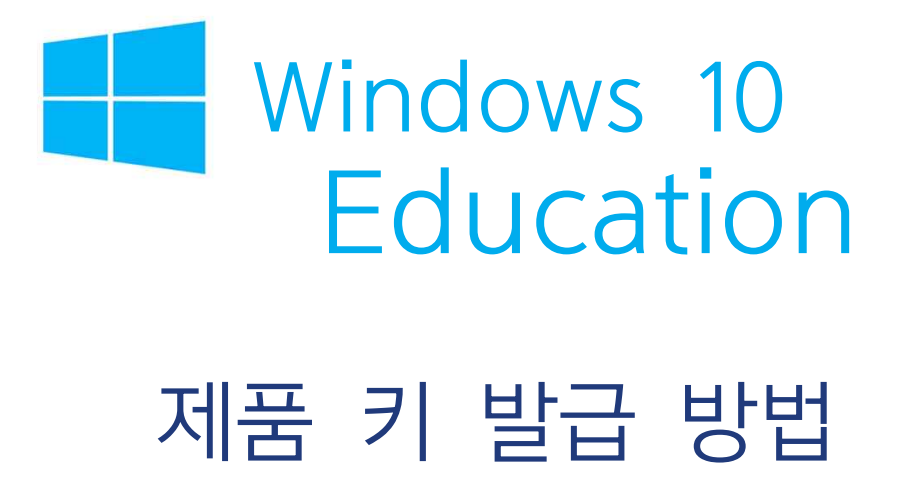

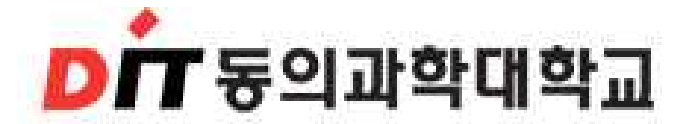

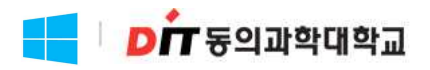

#### 1. http://dit.onthehub.com 접속 2. 우측 상단 등록버튼 클릭

이 사이트를 이용함으로써, 귀하는 분석, 개인 맞춤 콘텐츠 및 광고용의 쿠키 사용에 동의하는 것입니다. <u>더 자세히</u>

도움말

한국 로그:

홈

## Dong-Eui Institute of Technology

| 제품 검색        |                                      |                                           |                                                               |                                   | Q               |
|--------------|--------------------------------------|-------------------------------------------|---------------------------------------------------------------|-----------------------------------|-----------------|
| 학생 교수/직      | 원                                    |                                           |                                                               |                                   |                 |
| Most Popular | Productivity Data Analysis           | Security Photo, Video                     | & Design Training                                             | Browse by Publisher               |                 |
|              |                                      |                                           |                                                               |                                   |                 |
| Education    | 13 September 19                      | SPSS                                      | SPSS                                                          | alle.                             | 7/              |
| Microsoft    | <b>N</b>                             | STATISTICS 26<br>GRADPACKS                | STATISTICS<br>SUBSCRIPTION                                    | <b>Live</b>                       |                 |
| Windows 10   | Adobe Creative Cloud<br>Subscription | IBM® SPSS® Statistics 26<br>GradPacks     | IBM <sup>®</sup> SPSS <sup>®</sup> Statistics<br>Subscription | Minitab 19                        | Minitab Express |
|              |                                      |                                           |                                                               |                                   |                 |
| INO          | Contra-                              | R                                         | North                                                         | Fische                            | PDF             |
| 3 ~ 4        |                                      | Statistica                                |                                                               |                                   | Q               |
| EndNote X9   | Parallels Desktop 15 for<br>Mac      | Statistica Ultimate Bundle<br>Single User | VMware Workstation 12                                         | VMware Fusion 8 (for Mac<br>OS X) | PDF Studio 2019 |
|              |                                      |                                           |                                                               |                                   |                 |

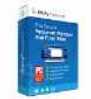

Sticky Password Premium

교육 기관 회원만이 교육 기관을 위한 할인 가격이 적용된 소프트웨어를 주문할 수 있습니다.

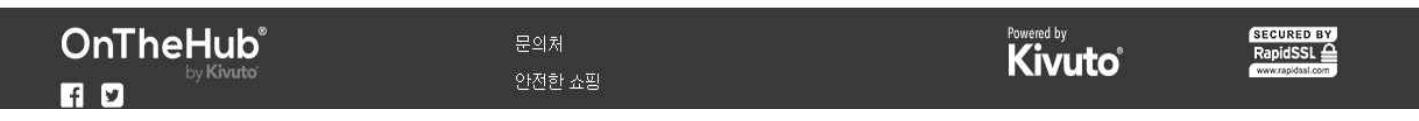

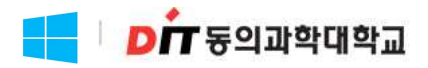

#### 3. 대학 홈페이지를 통하여 만든 Office365 계정 입력 후 계속 클릭

| 이 사이트를 이용함으로써, 귀하는 분석, 개인 맞춤 콘텐츠 및 광고용의 쿠키 사용에 동의하는 것입니다. <u>더 자세히</u> |   |     | 동의        |
|------------------------------------------------------------------------|---|-----|-----------|
|                                                                        | 喜 | 도움말 | 한국어 — USD |
|                                                                        |   |     | 로그인 등록    |
|                                                                        |   |     |           |

## Dong-Eui Institute of Technology

| 제품검색                                                                    |                                        | Q |
|-------------------------------------------------------------------------|----------------------------------------|---|
| 확생 교수/직원                                                                |                                        |   |
|                                                                         |                                        |   |
| 계정 확인 > 이메일 주소 확인                                                       |                                        |   |
| 참여 학교의 학생들과 교직원들만 이 WebSI<br>학생 지위를 확인하는 가장 빠른 방법은 귀히<br>아래에 입력하는 것입니다. | ore에서 주문하실 수 있습니다.<br>·의 학교에서 발급한 이메일을 |   |
| 사용자 조직에서 발급한 이메일 주소                                                     |                                        |   |
| @ms.dit.ac.kr                                                           | ×                                      |   |
| 계속<br>른 방법으로 등록할 수 있습니까?                                                |                                        |   |
|                                                                         |                                        |   |
|                                                                         |                                        |   |
|                                                                         |                                        |   |
|                                                                         |                                        |   |
|                                                                         |                                        |   |
|                                                                         |                                        |   |

| OnTheHub <sup>®</sup><br><sup>by Kivuto</sup>                   | 문의처<br>안전한 쇼핑<br>개인 정보 취급 방침<br>도움말 | Powered by<br>Kivuto | SECURED BY<br>RapidSSL |
|-----------------------------------------------------------------|-------------------------------------|----------------------|------------------------|
| © Kivuto Solutions Inc. All Rights Reserved v4.11.7125.793 (Few | :01)                                |                      |                        |

### 📒 🛛 🗗 동의과학대학교

#### 4. 계정등록

\* 외원으로 속안 그룹은 반드시 약생으로 선택 다른 그룹을 선택알 경우 Windows10 Education 라이센스 발급 불가

## Dong-Eui Institute of Technology

| 제품검색                                                                                | Q                                                                                         |
|-------------------------------------------------------------------------------------|-------------------------------------------------------------------------------------------|
| 학생 교수/직원                                                                            |                                                                                           |
|                                                                                     |                                                                                           |
| 기저 드코                                                                               |                                                                                           |
| 게상 등록                                                                               |                                                                                           |
| 이름*                                                                                 | Ø*                                                                                        |
|                                                                                     |                                                                                           |
| 사용자 이름*                                                                             | 이 매일 주소*                                                                                  |
| @ms.dit.ac.kr                                                                       | @ms.dit.ac.kr                                                                             |
|                                                                                     | Your email address will act as your username. You will use it to sign in to the WebStore. |
| 암호선택 🕖                                                                              | 암호 확인"                                                                                    |
|                                                                                     |                                                                                           |
| 🗌 서비스 계약 및 개인정보 취급방침을 읽고 이에 동의합니다.                                                  |                                                                                           |
| 자격 증빙서류                                                                             |                                                                                           |
| 사용자 조직*                                                                             | 사용자 조직에서 발급한 이메일 주소*                                                                      |
| Dong-Eui Institute of Technology 🗸 🗸                                                | @ms.dit.ac.kr                                                                             |
| 회원으로 속한 그룹*                                                                         |                                                                                           |
| 학생 🗸                                                                                |                                                                                           |
| are unable to supply proof of your eligibility upon request                         |                                                                                           |
|                                                                                     |                                                                                           |
| □ 프로모션과 새로운 버전 출시를 포함하여 Kivuto Solutions Inc.로부터 이<br>사하고 여억권 저희는 게이저는 비중전체용 차조차시시요 | 메일 공지를 받고 싶습니다. 언제라도 구독을 해지할 수 있습니다. 더 자세한                                                |
| 지정파 근국자 중도근 개단중도 도오중국을 용도에 대자도.                                                     |                                                                                           |
|                                                                                     |                                                                                           |
| 로봇이 아닙니다. CCAPTCHA                                                                  |                                                                                           |
| (和四句至 포도 - 박관                                                                       |                                                                                           |
| 뒤로 등                                                                                | 5 <b>ਵ</b>                                                                                |
|                                                                                     |                                                                                           |

OnTheHub

Powered by

SECURED BY

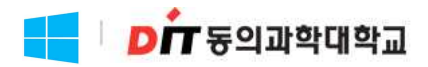

#### 5. 인증 메일 발송 여부 확인

| 이 사이트를 이용함으로써, 귀하는 분석, 개인 맞춤 콘텐츠 및 광고용의 쿠키 사용에 동의하는 것입니다. <u>더 자세히</u> |      |     | 동의                |
|------------------------------------------------------------------------|------|-----|-------------------|
|                                                                        | 191  | 도움밀 | 발 한국어 <b> USD</b> |
|                                                                        | 안녕하서 | 1요, | 선생님 🗸 📜 (0)       |
|                                                                        |      |     |                   |

## Dong-Eui Institute of Technology

⊘ 등록해 주셔서 감사합니다.

● 특정 제품에 대한 주문은 확인이 완료될 때까지 보류될 수도 있습니다. 아래의 세부 정보를 참조하십시오.

#### Eligibility

다음 그룹의 회원이거나, 회원 자격을 요청한 상태입니다.

| 조직:     | Dong-Eui Institute of Technology                                                                                                    |
|---------|----------------------------------------------------------------------------------------------------|
| 사용자 그룹: | 학생                                                                                                    |
| 확인 방법:  | 사용자 조직에서 발급한 이메일 주소                                                                                                    |
| 상태:     | 확인되지 않음 (만료 2021-05-25에 만료)                                                                                                    |
|         | 전자 메일 주소를 확인하기 위해 "전자 메일 주소 확인"이라는 제목으로 전자 메일이 @ms.dit.ac.kr로 발송되었습니<br>다. 이메일에 포함된 사용 방법을 따르십시오. 한 시간 이내로 전자 메일을 받지 못하면 전자 메일 프로그램이<br>kivuto.com에서 발송한 전자 메일을 수신 허용하도록 구성되어 있는지 확인하십시오. 아래를 클릭하면 확인 전자 메일<br>이 다시 발송됩니다 |
|         | (확인 이메일 다시 보내기)                                                                                                    |
| 추가 자격   | 요청                                                                                                    |

|                                                                 | 문의처<br>안전한 쇼핑<br>개인 정보 취급 방침<br>도움말 | Powered by<br>Kivuto <sup>®</sup> | SECURED BY<br>RapidSSL |
|-----------------------------------------------------------------|-------------------------------------|-----------------------------------|------------------------|
| 6 Kingto 0-1, there have been been been and and the 700 /5-10-0 |                                     |                                   |                        |

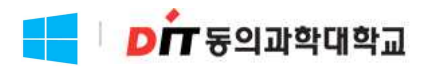

# 6. <u>http://www.office.com</u> 접속 후 로그인 -> 첫 화면의 Outlook 선택

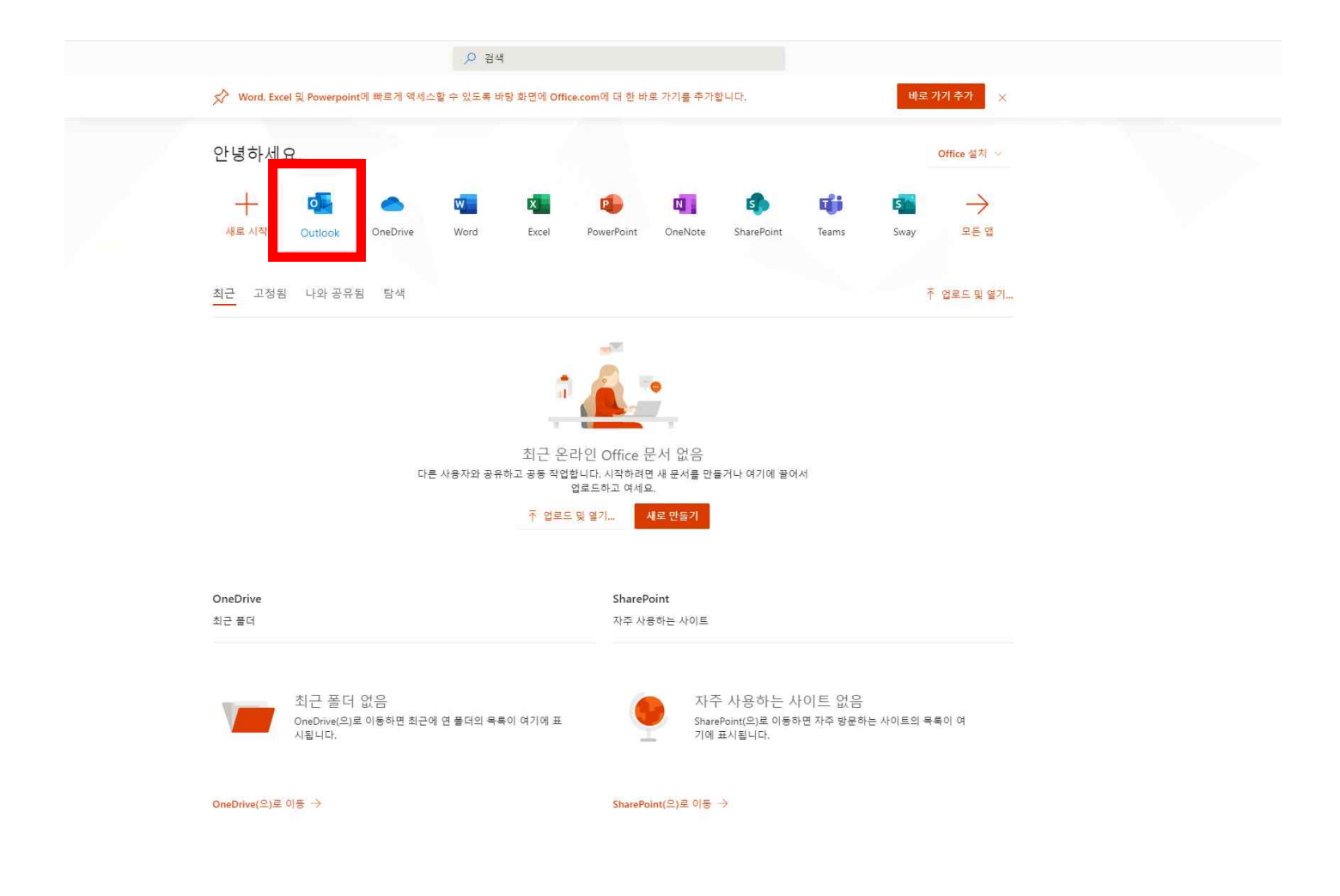

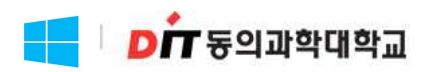

#### 7. 받은편지함의 이메일 확인 -> 이메일 내용의 URL 링크 클릭

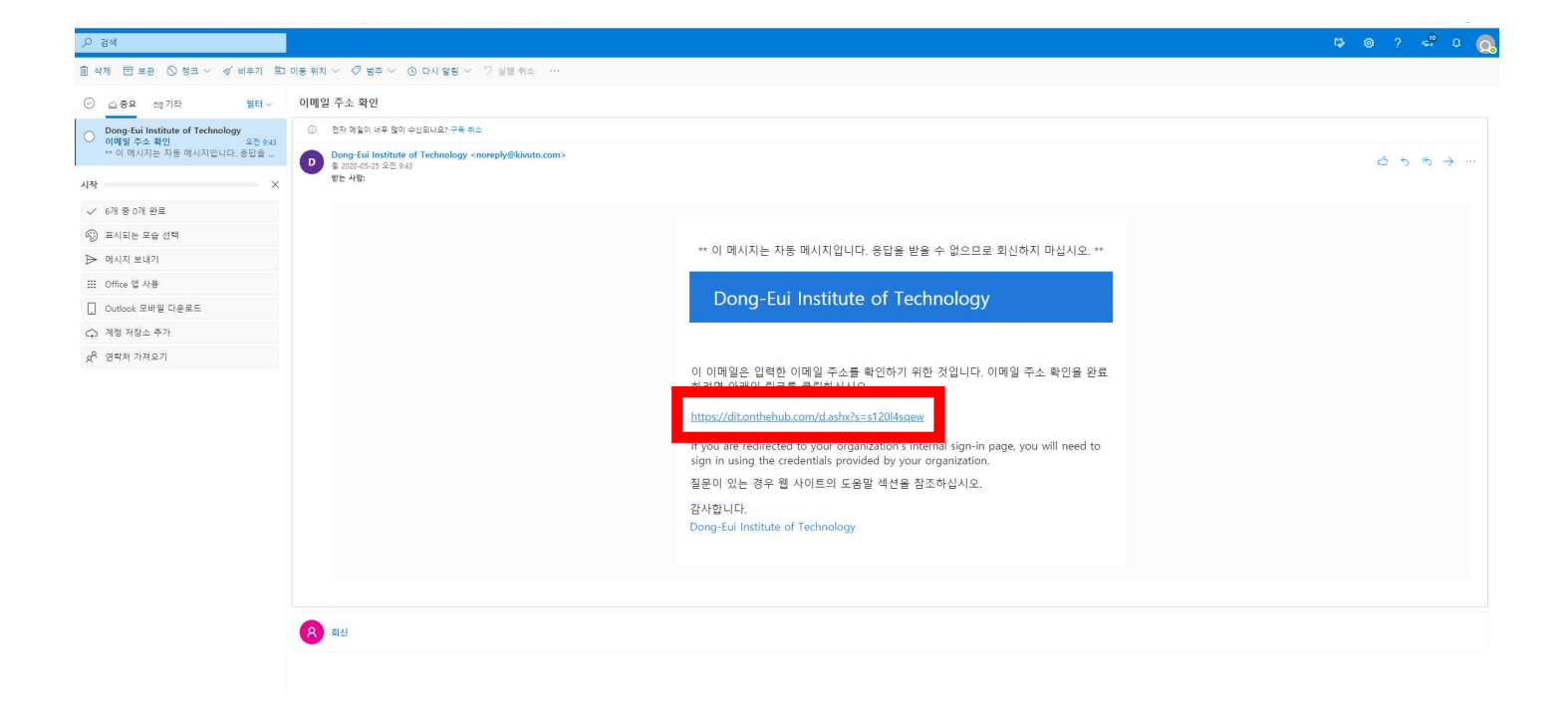

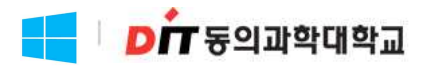

#### 8. 등록 계정으로 로그인

| 이 사이트를 이용함으로써, 귀하는 분석, 개인 맞춤 콘텐츠 및 광고용의 쿠키 사용에 동의하는 것입니다. <u>더 자세히</u> |   |     | 동의        |  |
|------------------------------------------------------------------------|---|-----|-----------|--|
|                                                                        | 홈 | 도움말 | 한국어 — USD |  |
|                                                                        |   |     | 로그인 등록    |  |
|                                                                        |   |     |           |  |

## Dong-Eui Institute of Technology

| 제품검색                    | م                                        |
|-------------------------|------------------------------------------|
| 학생 교수/직원                |                                          |
| 요청한 페이지를 보려면 로그인해야 합니다. |                                          |
| 로그인                     | 등록                                       |
| ▲ 사용자 이름*               | 계정을 요청하거나 또는 등록을 완료해야 합니까? 아래 등록 단추를 클릭하 |
| @ms.dit.ac.kr           | 어 계곡아입지고. 등록                             |
| ■ Y2*                   |                                          |
| 로그인                     |                                          |
| 사용자 이름 또는 암호를 잊었습니까?    |                                          |
|                         |                                          |

| OnTheHub <sup>®</sup><br>Fi D                                       | 문의처<br>안전한 쇼핑<br>개인 정보 취급 방침<br>도움말 | Powend by<br>Kivuto | SECURED BY<br>RapidSSL |
|---------------------------------------------------------------------|-------------------------------------|---------------------|------------------------|
| © Kivuto Solutions Inc. All Rights Reserved v4.11.7125.793 (Fews05) |                                     |                     |                        |

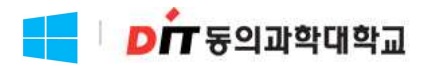

#### 9. Windows 10 클릭

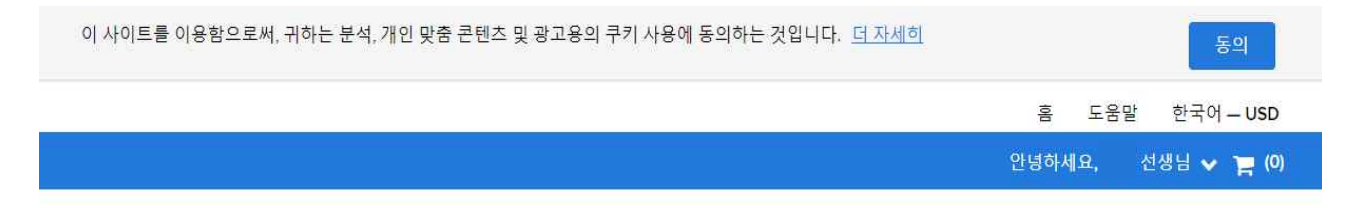

## Dong-Eui Institute of Technology

| 제품 검색<br><b>학생</b> 교수/직원                 |                                                                                                    |                                           |                                                               |                                  | Q                   |
|------------------------------------------|----------------------------------------------------------------------------------------------------|-------------------------------------------|---------------------------------------------------------------|----------------------------------|---------------------|
| fost Popular Prod                        | luctivity Operating System                                                                                      | ns Data Analysis                          | Security Photo, Video & D                                     | esign Training I                 | Browse by Publisher |
| ⊘ 이메일 주소가                                | 성공적으로 확인되었습니다                                                                                                   | ŝ                                         |                                                               |                                  |                     |
| Education<br>Education 10<br>Microsoft 🔮 |                                                                                                    | SPSS<br>FAITERC 28<br>GALORACIS           | SPESS<br>STATISTICS:<br>BURICEIPTION                          | <u>dh</u>                        | 14                  |
| Windows 10                               | Adobe Creative Cloud<br>Subscription                                                                            | IBM® SPSS® Statistics 26<br>GradPacks     | IBM <sup>®</sup> SPSS <sup>®</sup> Statistics<br>Subscription | Minitab 19                       | Minitab Express     |
| ×9                                       | The second second second second second second second second second second second second second second second se | R                                         |                                                               |                                  | PDF                 |
| EndNote X9                               | Parallels Desktop 15 for<br>Mac                                                                                 | Statistica Ultimate Bundle<br>Single User | VMware Workstation 12                                         | VMware Fusion 8 (for Ma<br>OS X) | PDF Studio 2019     |

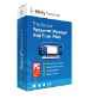

Sticky Password Premium

교육 기관 회원만이 교육 기관을 위한 할인 가격이 적용된 소프트웨어를 주문할 수 있습니다.

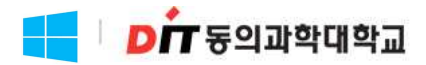

#### 10. 카트에 추가

| 이 사이트를 이용함으로써, 귀하는 분석, 개인 맞춤 콘텐츠 및 광고용의 쿠키 사용에 동의하는 것입니다. <u>더 자세히</u> |      | 동의             |  |
|------------------------------------------------------------------------|------|----------------|--|
|                                                                        | 喜    | 도움말 한국어 – USD  |  |
|                                                                        | 안녕하세 | 요, 선생님 🗸 📜 (0) |  |
|                                                                        |      |                |  |

#### Dong-Eui Institute of Technology

| 제품 검색                                                                                    | Q                            |
|------------------------------------------------------------------------------------------|------------------------------|
| 학생 교수/직원                                                                                 |                              |
| Most Popular Productivity Operating Systems Data Analysis Security Photo, Video & Design | Training Browse by Publisher |
|                                                                                          |                              |
| Microsoft Windows 10 Education (Multilanguage) - Download                                |                              |
| Education                                                                                | 무료                           |
| Windows 10                                                                               | 冒 카트에 추가                     |
| Microsoft                                                                                | 자격이 있습니까?                    |
| 설명 시스템 요구 사항 자격이 있습니까?                                                                   |                              |

Windows 10 Education은 볼륨 라이선싱 프로그램을 이용하는 교육 고객에게만 제공됩니다. Windows 10 Education에는 고급 보안에 최적화된 Windows 10 Enterprise의 기능과 함께 오늘날 교육 기관에 필요한 포괄적인 디바이스 제어 및 관리 기능이 포함됩니다. Windows 10 Education은 또한 교육 부문에서의 배포를 간소화하고 여러 대의 디바이스를 Windows 10 Home 또는 Windows 10 Pro에서 직접 업그레이드할 수 있는 경로를 제공합니다.

Windows 10 버전 1909는 최근에 출시된 사용 가능한 버전입니다. 최초 출시된 후 추가 보안 및 비보안 수정 사항을 포함하기 위해 미디어가 업데이트된 경 우, 업데이트 월/연도가 다운로드 파일 이름에 반영됩니다.

Windows 10은 여러 가지 기능을 가능하게 하는 여러분의 파트너입니다. 보다 빠른 시작, 친숙하지만 확장된 시작 메뉴, 여러 장치에서 업무를 수행할 수 있 는 새로운 멋진 방법 등을 제공합니다. 또한 온라인 작업을 위해 개발된 완전히 새로운 브라우저 등의 혁신적인 기능도 마음에 드실 것입니다.

Windows 10. 모든 작업에 적합한 운영 체제.

- · 즐겨 사용하는 항목에 빠르게 액세스할 수 있는 친숙하고 확장된 시작 메뉴
- 빠르고 원활하게 작동하며 이미 보유하고 있는 하드웨어 및 소프트웨어와 더 많이 호환됨
- · Microsoft Edge: 원하는 방식으로 웹 작업을 수행할 수 있는 완전히 새로운 브라우저
- · Windows 스토어에서 뛰어난 여러 무료 및 유료 앱, 게임, 영화, TV 및 음악 이용 가능\*
- · 기본 제공되는 최고의 게임, 그래픽 및 Xbox로 멋진 게임 플레이\*\*
- · 어디서나 OneDrive 온라인 저장소를 통해 손쉽게 파일 및 사진에 액세스 가능
- 자동 업데이트를 통해 최신 보안 상태 유지
- 학교 도메인에 가입하여 네트워크 파일, 서버 및 프린터에 손쉽게 액세스 가능

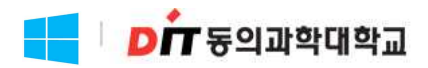

#### 11. 체크아웃 클릭

| 이 사이트를 이용함으로써, 구                       | 이하는 분석, 개인 맞춤 콘텐츠 및 광고용의 쿠키 사용어                                                                                                    | l 동의하는 것입니다. <u>더 자세히</u>                                            |                 | 동의                  |
|----------------------------------------|----------------------------------------------------------------------------------------------------|----------------------------------------------------------------------|-----------------|---------------------|
|                                        |                                                                                                    |                                                                      | 호 디우만           | 한국어 — USD           |
| 쇼핑 최                                   | 카트에 추가됨                                                                                                    |                                                                      | ×               | 생님 🗸 📕 (1)          |
|                                        |                                                                                                    |                                                                      | ● 전체 카트 보기      |                     |
| Dong                                   | Microsoft Windows 10 Education (Multil<br>Wodows 10<br>Download - Product Key                                                                           | 수량<br>anguage) - 1                                                   | <b>가격</b><br>무료 |                     |
| 제품 검색                                  | ▶ **                                                                                                    |                                                                      |                 | Q                   |
| 학생 교수/ 관련                              | 제품                                                                                                    |                                                                      |                 |                     |
| Most Popular<br>Microsoft              | Extended Access Guarantee (24 month           귀하 주문의 모든 항목을 기본에서 확장           의 비용으로 24개월 동안 다운로드와 켜           니다. 이 옵션이 시간 제한 라이센스를 바           자세한 정보 | hs)<br>5 액세스로 업그레이드하시면, 약간<br>1에 대한 액세스를 보장 받을 수 있습<br>연장 시키지는 않습니다. | \$5.95          | blisher             |
|                                        | AceThinker Screen Grabber Pro                                                                                                    |                                                                      | \$19.95         |                     |
| Education                              | 세부사항                                                                                                    |                                                                      | 2               |                     |
| Windows 10                             | Parallels Desktop 15 for Mac - Mac에서<br>개월 구독)                                                                                                    | Windows 사용 (Multilanguage) (12                                       | \$46.34         | 있음<br>니까?           |
|                                        | 세부사항                                                                                                    |                                                                      |                 |                     |
| 설명                                     | Stellar Data Recovery Professional v9.                                                                                                    | 0 - 1 Year License for Windows                                       | \$56.00         |                     |
| Windows 10 1<br>Enterprise의<br>배포를 간소의 |                                                                                                    |                                                                      | P               | Windows 10<br>부문에서의 |
| Windows 10<br>우, 업데이트                  | Back to Shopping                                                                                                    | ✔ 체크 아웃                                                              |                 | 이트된 경               |
| Windows 10년                            | · 제공합니다. 또한 온라인 작업을 위해 개발된 완전히                                                                                                    | 새로운 브라우저 등의 혁신적인 기능도                                                 | 마음에 드실 것입니다.    | ~행할 수 있             |
| Windows 10. 모든 작업0                     | 게 적합한 운영 체제.                                                                                                    |                                                                      |                 |                     |
| · 즐겨 사용하는 항목                           | 에 빠르게 액세스할 수 있는 친숙하고 확장된 시작 메                                                                                                    | L.                                                                   |                 |                     |
| · 빠르고 원활하게 직                           | ·동하며 이미 보유하고 있는 하드웨어 및 소프트웨어와                                                                                                    | 바더 많이 호환됨                                                            |                 |                     |
| · Microsoft Edge: 원                    | 하는 방식으로 웹 작업을 수행할 수 있는 완전히 새로운                                                                                                    | 은 브라우저                                                               |                 |                     |
| · Windows 스토어에                         | 서 뛰어난 여러 무료 및 유료 앱, 게임, 영화, TV 및 음악                                                                                                    | t 이용 가능*                                                             |                 |                     |

- · 기본 제공되는 최고의 게임, 그래픽 및 Xbox로 멋진 게임 플레이\*\*
- · 어디서나 OneDrive 온라인 저장소를 통해 손쉽게 파일 및 사진에 액세스 가능
- 자동 업데이트를 통해 최신 보안 상태 유지
- 학교 도메인에 가입하여 네트워크 파일, 서버 및 프린터에 손쉽게 액세스 가능

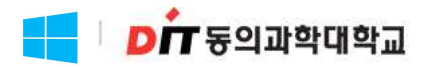

12. 발급된 제품 키 확인

\* 제품 키 왁인 유효기간은 31일로 기간이 지나면 왁인 알 수 없으며 깨발급 불가능합니다.

| 이 사이트를 이용함으로써, 귀하는 분석, 개인 맞춤 콘텐츠 및 광고용의 쿠키 사용에 동의하는 것입니다. 더 자세히 | 동의                 |
|-----------------------------------------------------------------|--------------------|
|                                                                 | 홈 도움말 한국어—USD      |
|                                                                 | 안녕하세요, 선생님 🛩 🃜 (0) |
|                                                                 |                    |

|                                      | <ol> <li>주문</li> <li>전 제</li> </ol>                                                                                                    | 부사항                 |
|--------------------------------------|----------------------------------------------------------------------------------------------------|---------------------|
| <b>①</b> 주·<br>서 찾을                  | 문이 완료되었으며 확인 이메일이 곧 발송됩니다. 인보이스는 <u>여기</u> 에서 인쇄할 수 있습니다. 모든 주문에 대한<br>을 수 있습니다.                                                                                                    | 가 새한 정보는 항상 사용자 계정에 |
|                                      | 세부사항 (주문 번호: )                                                                                                    |                     |
| 액세스                                  | 코드<br>기본 역세스트                                                                                                    | 보장(1개) - 포함됨        |
| Education<br>Windows 10<br>Microsoft | Microsoft Windows 10 Education (Multilanguage) - Download - Product Key<br>이제품 키:                                                                                                    |                     |
| 관련 저                                 | 품                                                                                                    |                     |
| 24                                   | Extended Access Guarantee (24 months)<br>귀하 주문의 모든 항목을 기본에서 확장 액세스로 업그레이드하시면, 약간의 비용으로 24개월 동안 다운<br>로드와 키에 대한 액세스를 보장 받을 수 있습니다. 이 옵션이 시간 제한 라이센스를 연장 시키지는 않습<br>니다.<br><u>자세한 정보</u> | \$5.95<br>추가        |
|                                      | AceThinker Screen Grabber Pro<br>세부사항                                                                                                    | \$19.95<br>추가       |
|                                      | Parallels Desktop 15 for Mac - Mac에서 Windows 사용 (Multilanguage) (12개월 구독)<br>세부사항                                                                                                    | \$46.34<br>추가       |
| +3<br>1                              | Stellar Data Recovery Professional v9.0 - 1 Year License for Windows                                                                                                    | \$56.00<br>추가       |
|                                      |                                                                                                    | 지금 구입               |

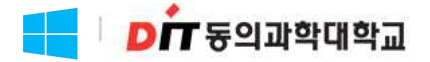

#### Windows10 Education 업그레이드 방법

#### ※ 참고사앙

- 1. 1인 1계정이며 제품 키는 깨발급이 불가합니다.
- 2. 제품 키 확인 유효기간은 31일로 기간이 지나면 확인 할 수 없으며 제발급은 불가 압니다.

Windows7,8,8.1 사용자는 연재 설정을 유지안 채 업그레이드 및 클린 설치가 가능하며 XP 및 Vista 사용자는 클린 설치만 가능합니다. Windows10 사용자는 Bit Locker 등 고급 기능을 사용 알 수 있는 Education 버젼으로 업그레이드가 가능합니다.

#### ✓ Windows7, 8, 8.1에서 유지안 채 업그레이드

- 1. Microsoft의 Windows10 다운로드 사이트 이동아여 <지금 도구 다운로드> 버튼 클릭아여 지시에 따라 업그레이드 압니다. (https://www.microsoft.com/ko-kr/software-download/vlacademicwindows10)
- 2. Windows10 Home/Professional 업그레이드가 완료되고나면 설정->업데이트 및 복구 -> 정품인증으로 이동안 후 <제품 키 변경>을 누릅니다.
- 3. Windows10 Education으로 업그레이드아기 위해 OntheHub에서 구매안 제품키를 입력압니다.

#### <풍요!!>

Windows10은 Windows Update를 통하여 단계적으로 배포됨으로 일부 디바이스에서는 시간이 오래 걸릴수 있습니다. Windows Update를 통한 Windows10으로 업그레이드하는 옵션이 표시되지 않는 경우 MicroSoft의 Windows10 오프트웨어 다운로드 사이트로 이동하여 <지금 도구 다운로드> 버튼 클릭하여 지시에 따라 업그레이드 할 수 있습니다.

#### ✓ Windows10 Home/Professional에서 Education으로 변경

- 1. 설정 -> 업데이트 및 복구 -> 껑품인증으로 이동안 우 <제품키 변경>을 누릅니다.
- 2. Windows10 Education으로 업그레이드아기 위해 OntheHub에서 구매안 제품키를 입력합니다.